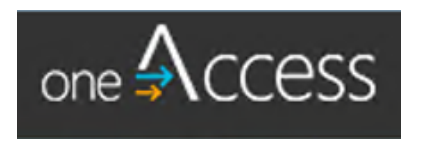

# oneAccess End User Guide

https://oneaccess.lausd.net

Version 1.1

September 29, 2017

# Table of Contents

| What is oneAccess?                                              | 3  |
|-----------------------------------------------------------------|----|
| oneAccess: Landing Page                                         | 3  |
| oneAccess: Request for New SSO Account                          | 4  |
| oneAccess: Re-Activate old SSO Account                          | 6  |
| oneAccess: New/Reactivate SSO Account – Known Errors            | 8  |
| oneAccess: Sample Verification Email Received after Submission  | 9  |
| oneAccess: New SSO Account – Verify Request                     | 9  |
| oneAccess: New SSO Account - Acknowledgment                     | 10 |
| oneAccess: Check your SSO Request Status                        | 11 |
| oneAccess: SSO Request Status – Known Errors                    | 11 |
| oneAccess: SSO Request Status - Successful Notification Message | 12 |
| oneAccess: Renew SSO Before Expiration                          | 13 |
| oneAccess: Renew SSO – Known Errors                             | 14 |

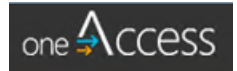

# What is oneAccess?

oneAccess is a new portal for requesting or reactivating a District Single Sign-On (SSO) account, which will replace the legacy EZ Access system, and will be available to new District employees and non-employees. At this time, the portal will only be available for the following non-employee requests:

- Charter Schools
- District Contractors
- Non-Public Agencies
- Non-Public Schools

This new portal will allow users who currently work as a District employee and Contractor to have separate accounts. Users will also be able to track when their requests were submitted, view the roles and types of access they currently have, and keep track of when their access is set to expire.

#### oneAccess: Landing Page

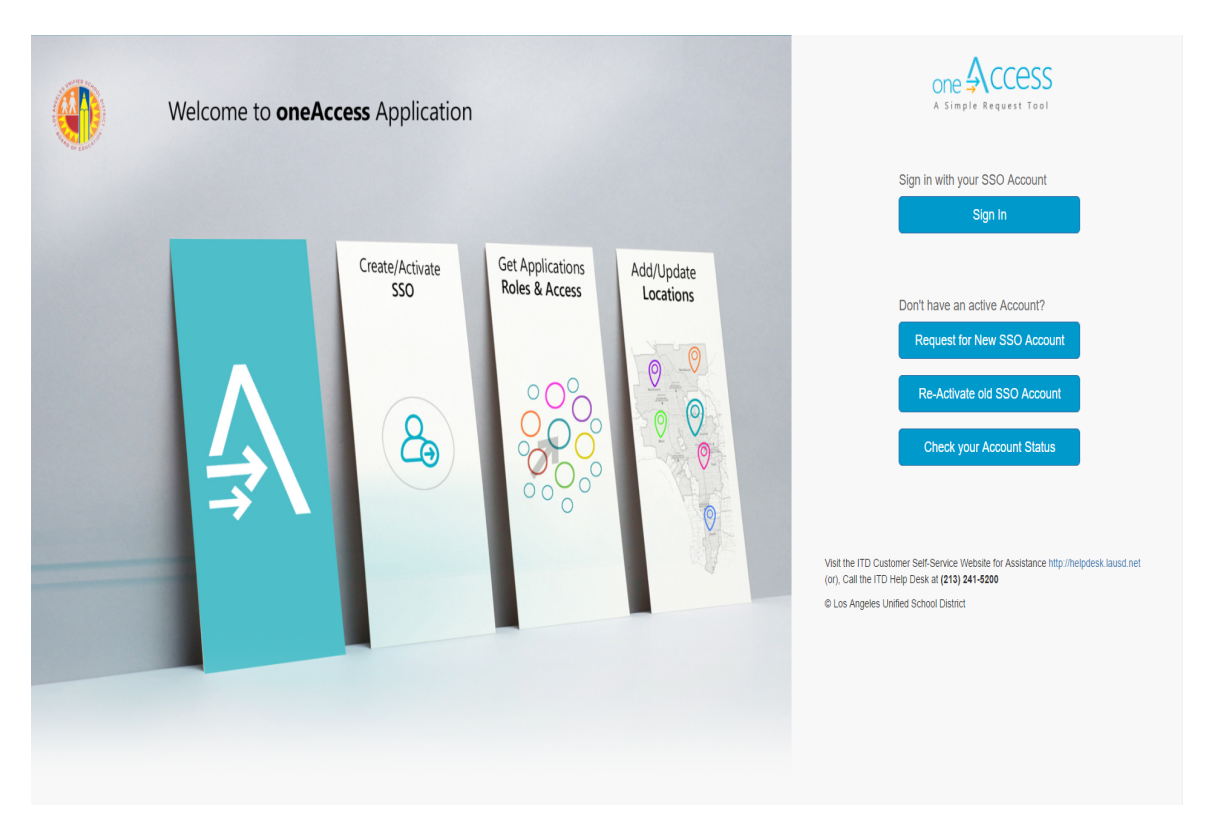

The oneAccess landing page is the first stop for all employees when determining what request to submit. The scenarios below will help users in determining their next step.

- If you are a new non-employee to District, click on the *Request for New SSO Account* button.
  - If you were previously a District employee, click the *Request for New SSO Account* button.
- If you are a previous non-employee, click on the *Re-Activate old SSO Account* button.

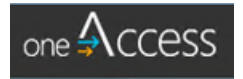

• Click on the *Check your Account Status* button to view the status for the request(s) already submitted. (Do not make multiple request).

User who have a valid SSO and need to renew their roles and/or access can click the *Sign in* button.

### oneAccess: Request for New SSO Account

Once a new non-employee clicks the *Request for New SSO Account* button, the user will need to complete the form shown below:

|                                           | Sign in                                                                                                    |
|-------------------------------------------|----------------------------------------------------------------------------------------------------|
|                                           | Thank you for Requesting SSO Account!                                                                                                  |
|                                           | Single Sign-On Application for Non-LAUSD Personnel                                                                                     |
| This box should not<br>be checked for new | Are you a previous LAUSD Non-Employee? Non-Employee Account on the filled out for new SSO request.                                     |
| 550 request.                              | Last Name       First Name                                                                                                    |
|                                           | Middle Initial (Optional)                                                                                                    |
|                                           | Select User Type v                                                                                                    |
|                                           | Company or School or Community (Optional)                                                                                              |
|                                           | Contract Number (Optional)                                                                                                    |
|                                           | Position (Optional)                                                                                                    |
|                                           | Cell Phone Last 4 Digit of SSN                                                                                                    |
|                                           | Work Phone (Optional) Work Phone Extension (Optional)                                                                                  |
|                                           | E-Mail Address                                                                                                    |
|                                           | Select Work Group Type 🔻                                                                                                    |
|                                           | Select Location v                                                                                                    |
|                                           | Do you want LAUSD email address? Click check box for District email account.<br>Nonpublic and Charters should not request<br>an email. |
|                                           | I Agree to the Terms and Conditions. Please read them carefully before submitting.                                                     |
|                                           | Continue                                                                                                    |

The user must complete the following required fields:

- Last Name
- First Name
- Date of Birth
- Cell Phone
- Last 4 Digit of SSN
- E-Mail Address

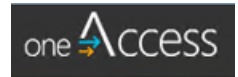

If Contractor is selected in the User Type field, the user will be required to enter the Contract Number and Contract End Date. All users will also need to select the Work Group Type and Location, then click on the reCAPTCHA and agree to the Terms and Conditions. An example of a completed form is shown below:

| one 🗛 CCESS |                                           |                                          | Sign | in |
|-------------|-------------------------------------------|------------------------------------------|------|----|
|             | Thank you for Reque                       | sting SSO Accoun                         | t!   |    |
|             |                                           |                                          |      |    |
| Si          | ngle Sign-On Application for Nor          | -LAUSD Personnel 🕜                       |      |    |
| Are         | e you a previous LAUSD Non-Employee?      | Non-Employee Account                     | 0    |    |
|             | Lovejoy                                   |                                          |      |    |
| I           | Ben                                       |                                          |      |    |
| 1           | Middle Initial (Optional)                 |                                          |      |    |
| 1           | 12/14/72                                  |                                          |      |    |
|             | Contractors                               |                                          | T    |    |
|             | Company or School or Community (Optional) |                                          | 0    |    |
|             | 132678                                    | 6/15/2019                                |      |    |
|             | Position (Optional)                       |                                          |      |    |
| :           | 3235235376                                | 1223                                     |      |    |
| 1           | Work Phone (Optional)                     | Work Phone Extension (Optional)          |      |    |
| 1           | ben.lovejoy@att.net                       |                                          |      |    |
|             | Elementary (Charter)                      |                                          | •    |    |
|             | 20TH ST EL (1727401)                      |                                          | T    |    |
| Da          | vou want LAUSD email address?             |                                          |      |    |
|             |                                           |                                          |      |    |
|             | V I'm not a robot                         |                                          |      |    |
|             | I Agree to the Terms and Conditions. Plea | ase read them carefully before submittir | ng.  |    |
|             |                                           |                                          |      |    |
|             |                                           | Continue Car                             | ncel |    |

The user will click continue and a verification code will be emailed to the email address provided. Enter the verification code from the email on the validation page from the link in the email.

The user will receive a confirmation of a successful verification and submission for new SSO request.

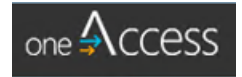

### oneAccess: Re-Activate old SSO Account

If a previous non-employee clicks the *Re-Activate old SSO Account* button, the box for LAUSD Non-Employee will be checked and the use will need to complete the form shown below:

| one                                               |                                                         | Sign in                      |
|---------------------------------------------------|---------------------------------------------------------|------------------------------|
|                                                   | Thank you for Requesting SSO Account!                   |                              |
| This box checked if you                           | Single Sign-On Application for Non-LAUSD Personnel @    | This info required if you    |
| portal using "Reactivate<br>Old SSO Account" link | Last Name                                               | are reactivating old account |
|                                                   | First Name                                              |                              |
|                                                   | Middle Initial (Optional)                               |                              |
|                                                   | Date of Birth                                           |                              |
|                                                   | Select Liser Type                                       |                              |
|                                                   |                                                         |                              |
|                                                   | Company or School or Community (Optional)               |                              |
|                                                   | Contract Number (Optional) Contract End Date (Optional) |                              |
|                                                   | Position (Optional)                                     |                              |

The user must complete the following required fields:

- Last Name
- First Name
- Date of Birth
- Cell Phone
- Last 4 Digit of SSN
- E-Mail Address

If Contractor is selected in the User Type field, the user will be required to enter the Contract Number and Contract End Date.

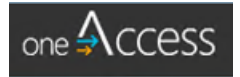

All users will also need to select the Work Group Type and Location, then click on the reCAPTCHA and agree to the Terms and Conditions. An example of a completed form is shown below:

| one Access |                                         |                                         | Sign in |
|------------|-----------------------------------------|-----------------------------------------|---------|
|            | Thank you for Requ                      | esting SSO Accour                       | nt!     |
|            | , , ,                                   |                                         |         |
|            | Single Sign-On Application for No       | on-LAUSD Personnel 🔞                    |         |
|            | Are you a previous LAUSD Non-Employee?  | Non-Employee Account                    | 0       |
|            | Lovejoy                                 |                                         |         |
|            | Ben                                     |                                         |         |
|            | Middle Initial (Optional)               |                                         |         |
|            | 12/14/72                                |                                         |         |
|            | Contractors                             |                                         | T       |
|            | Company or School or Community (Optiona | 1)                                      | ø       |
|            | 132678                                  | 6/15/2019                               |         |
|            | Position (Optional)                     |                                         |         |
|            | 3235235376                              | 1223                                    |         |
|            | Work Phone (Optional)                   | Work Phone Extension (Optional)         |         |
|            | ben.lovejoy@att.net                     |                                         |         |
|            | Elementary (Charter)                    |                                         | •       |
|            | 20TH ST EL (1727401)                    |                                         |         |
|            |                                         |                                         |         |
|            | Do you want LAUSD email address?        |                                         |         |
|            | V I'm not a robot                       | A                                       |         |
|            | I Agree to the Terms and Conditions. Pl | ease read them carefully before submitt | tting.  |
|            |                                         | Continue                                | ancel   |

The user will click continue and a verification code will be emailed to the email address provided. Enter the verification code from the email on the validation page from the link in the email.

The user will receive a confirmation of a successful verification and submission for new SSO request.

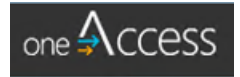

### oneAccess: New/Reactivate SSO Account – Known Errors

| Issue                                                                                                    | Solution                                                                                                    |
|----------------------------------------------------------------------------------------------------|----------------------------------------------------------------------------------------------------|
| I         Enter a Last Name.         First Name         Enter a First Name.         Middle Initial (Optional)         Date of Birth (MM/dd/yyyy)         Enter a valid Date of Birth. (MM/dd/yyyy)         Select User Type         Select User Type.         Company or School or Community (Optional)         Contract Number (Optional)         Contract Number (Optional)         Contract Number (Optional)         Cell Phone         Last 4 Digit of SSN         Enter a valid Cell Phone number.         Work Phone (Optional)         E-Mail Address         Enter a valid E-Mail Address.         Select Work Group Type | <ul> <li>Missing required fields         <ul> <li>Last Name</li> <li>First Name</li> <li>Date of Birth</li> <li>Cell Phone</li> <li>Last 4 Digit of SSN</li> <li>E-Mail Address</li> </ul> </li> </ul> |
| Single Sign-On Application for Non-LAUSD Personnel @<br>Following User Information already exists in the system or you have active request.                                                                                                    | <ul> <li>Return to oneAccess Landing Page and click<br/>on Check your Account Status</li> </ul>                                                                                                    |
| Single Sign-On Application for Non-LAUSD Personnel  Sorry, Could not found Previous Non-Employee Account with provided information                                                                                                    | <ul> <li>Verify previous non-employee information<br/>entered</li> </ul>                                                                                                    |
| Single Sign-On Application for Non-LAUSD Personnel  Please provide Non-Employee Account Name.                                                                                                    | Verify non-employee information entered                                                                                                    |

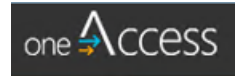

#### oneAccess: Sample Verification Email Received after Submission

Below is an example of the verification email automatically generated once the user completes the request for a new or re-activate an old SSO account:

| Wed 6/21/2017 1:40 PM<br>OneAccessDevAutomated <oneaccessdev<br>Thanks for Submitting your SSO Account Request</oneaccessdev<br>                                                                                                    | vAutomated@lausd.net>                                                                                                    |
|----------------------------------------------------------------------------------------------------|----------------------------------------------------------------------------------------------------|
| Dear Ben Lovejoy, Thanks for submitting your SSO Request.Your verification code is 160EF2BA Please click link to verify your request.Click here <a href="https://na01.safelinks.protect3D2YN5s5vz5k1F5xh60cXzw%253D%253D&amp;data=02%7C01%7CSean.leonard7C63633674406103666&amp;&amp;sdata=EA6u2RTjSmcnRbzdRjnbTQ2Y3Z1qhcTU6k0J5">https://na01.safelinks.protect3D2YN5s5vz5k1F5xh60cXzw%253D%253D&amp;data=02%7C01%7CSean.leonard7C63633674406103666&amp;&amp;sdata=EA6u2RTjSmcnRbzdRjnbTQ2Y3Z1qhcTU6k0J5</a> | Verification code<br>tion.outlook.com/?url=https%3A%2F%2Foneaccessdev.lausd.net%2Foneaccess%2FAccount%2FVerifyRequest%3Frequest%<br>%40microsoft.com%7C5131331d83af4a241c0708d4b8e5b279%7C72f988bf86f141af91ab2d7cd011db47%7C1%7C0%<br>50qxL5l%3D&reserved=0> |
| Thanks and Regards,<br>OneAccess Support Team                                                                                                    | Unique link to go back to validation page                                                                                                    |

# oneAccess: New SSO Account - Verify Request

Once a request for a new SSO Account is completed, users will receive an automated email with a verification code, which will be entered in the screen below.

| one 🕄 CCESS |                                                                                                    | Sign in |
|-------------|----------------------------------------------------------------------------------------------------|---------|
|             | Verify your email address to create your new SSO ID                                                                                               |         |
|             | An email with a verification code has been sent to ben.lovejoy@att.net enter the code here                                                        |         |
|             | Verify Cancel                                                                                                    |         |
|             |                                                                                                    |         |
| one Access  |                                                                                                    | Sign in |
| one Access  | Verify your email address to create your new SSO ID                                                                                               | Sign in |
| one Access  | Verify your email address to create your new SSO ID<br>An email with a verification code has been sent to ben.lovejoy@att.net enter the code here | Sign in |

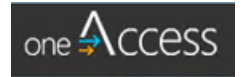

# oneAccess: New SSO Account - Acknowledgment

Once the new SSO Account request is verified, the user will receive the following message to confirm receipt of the request.

| Acknowledgment                                                                                                    |  |
|----------------------------------------------------------------------------------------------------|--|
|                                                                                                    |  |
|                                                                                                    |  |
| Your new account request has been submitted and pending for Approval.                                                               |  |
|                                                                                                    |  |
| SSO Request Details                                                                                                    |  |
| Request Date Request Id                                                                                                    |  |
| Contract Number Contract End Date                                                                                                   |  |
| 132678 6/15/2019                                                                                                    |  |
| Location<br>20TH ST EL (1727401)                                                                                                    |  |
|                                                                                                    |  |
| Visit the ITD Customer Self-Service Website for Assistance http://helpdesk.lausd.net (or), Call the ITD Help Desk at (213) 241-5200 |  |

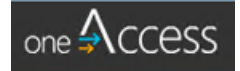

# oneAccess: Check your SSO Request Status

Users can also check the status of any account request by clicking on the *Check your Account Status* button from the oneAccess landing page. Users will need to enter their last name, first name, date of birth, and last 4 digits of their SSN before checking the box and clicking on the *Check Account Status* button.

| one 🗛 CCESS |                                   |                              |                                 |    |     |                                                      |                             |                                 |         |
|-------------|-----------------------------------|------------------------------|---------------------------------|----|-----|------------------------------------------------------|-----------------------------|---------------------------------|---------|
|             | SSO Ac                            | count R                      | equest Status                   |    |     |                                                      |                             |                                 |         |
|             | Please input the following inform | mation to verify y           | our SSO Account Request Status. |    |     |                                                      |                             |                                 |         |
|             | Lovejoy                           |                              |                                 |    |     |                                                      |                             |                                 |         |
|             | Ben                               |                              |                                 |    |     |                                                      |                             |                                 |         |
|             | 12/14/1972                        |                              | 1223                            |    |     |                                                      |                             |                                 |         |
|             | I'm not a robot                   | reCAPTCHA<br>Prinsty - Tamos |                                 |    | ess |                                                      |                             |                                 | Sign in |
|             |                                   |                              |                                 |    |     | SSO Acc                                              | count R                     | equest Status                   |         |
|             |                                   |                              | Check Account Status Can        | el |     | Your new account request has<br>Request Id: 1F8A33C1 | been submitte               | d and pending for Approval.     | x       |
|             |                                   |                              |                                 |    |     | Please input the following information               | ation to verify y           | our SSO Account Request Status. |         |
|             |                                   |                              |                                 |    |     | Lovejoy                                              |                             |                                 |         |
|             |                                   |                              |                                 |    |     | Ben                                                  |                             |                                 |         |
|             |                                   |                              |                                 |    |     | 12/14/1972                                           | 8                           | 1223                            |         |
|             |                                   |                              |                                 |    |     | I'm not a robot                                      | reCAPTCHA<br>Prosty - Tarma |                                 |         |
|             |                                   |                              |                                 |    |     |                                                      |                             | Check Account Status Can        | cel     |
|             |                                   |                              |                                 |    |     |                                                      |                             |                                 |         |

#### oneAccess: SSO Request Status – Known Errors

| minimum of two (2) characters when<br>ng by Last Name and First Name<br>nly numbers are entered in the Last 4<br>f SSN field. |
|----------------------------------------------------------------------------------------------------|
|                                                                                                    |

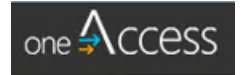

| Issue                                                                                                    | Solution                                         |
|----------------------------------------------------------------------------------------------------|--------------------------------------------------|
| SSO Account Request Status     Please input the following information to verify your SSO Account Request Status.     No Record Found     Tapper   John   11/18/1932   Im not a robot     Check Account Status   Cancel | • Verify correct information entered into fields |

oneAccess: SSO Request Status - Successful Notification Message

| SSO Account                                                                             | Request Status                                                             |
|-----------------------------------------------------------------------------------------|----------------------------------------------------------------------------|
| Your request has been created and Pend<br>email and verify the request for further pro- | ing for verification. Please check you ×<br>ocessing. Request Id: 576545C7 |
| Please input the following information to ver                                           | ify your SSO Account Request Status.                                       |
| Sean                                                                                    |                                                                            |
| 11/17/1994                                                                              | 1067                                                                       |
| I'm not a robot                                                                         | CHA<br>serva                                                               |
|                                                                                         | Check Account Status                                                       |

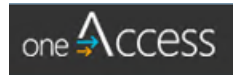

# oneAccess: Renew SSO Before Expiration

Users will also be able to renew their SSO from the oneAccess portal. Users will need to Sign In from the oneAccess landing page and will need to click on the **Renew SSO** button on their profile page.

| one 🗛 CCESS | Home         | Profile     |                                                              | Sean Leonard                              | Sign Out |
|-------------|--------------|-------------|--------------------------------------------------------------|-------------------------------------------|----------|
|             | Sean L<br>at | eonard      | Contract Number<br>1212111<br>Contract End Date<br>6/28/2017 | SSO Expire Date<br>6/28/2017<br>Renew SSO |          |
| LAUSD An    | plicatio     | ons and Rol | 25                                                           |                                           |          |

The user will need to update the information on the following screen, such as the Contract End Date, and agree to the Terms and Conditions before clicking the *Continue* button.

| Single Sign-On Application for N     | Ion-LAUSD Personnel             | 9               |
|--------------------------------------|---------------------------------|-----------------|
| Jser Type                            |                                 |                 |
| Contractors                          |                                 | Ŧ               |
| Contract Number                      | Contract End Date               |                 |
| 1212111                              | 6/28/2017                       | Ċ.              |
| LAUSD/Central Office                 |                                 | ¥               |
| CHARTER SCHOOLS DIVISION (1006601)   |                                 | ٣               |
| I Agree to the Terms and Conditions. | Please read them carefully befo | ore submitting. |

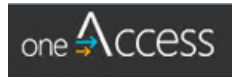

#### oneAccess: Renew SSO – Known Errors

| ue                                        |                                                             | Solution                                                                   |  |
|-------------------------------------------|-------------------------------------------------------------|----------------------------------------------------------------------------|--|
|                                           |                                                             |                                                                            |  |
| Single Sign-On Applic                     | ation for Non-LAUSD Personnel 😢                             |                                                                            |  |
| Accept Terms and Condition                | ns. X                                                       |                                                                            |  |
| User Type                                 |                                                             |                                                                            |  |
| Community Members                         | •                                                           |                                                                            |  |
| Contract Number                           | Contract End Date                                           |                                                                            |  |
| 12111                                     | 7/1/2017                                                    |                                                                            |  |
| Work Group Type                           |                                                             |                                                                            |  |
| Elementary (Charter)                      |                                                             |                                                                            |  |
| Location                                  |                                                             |                                                                            |  |
| I Agree to the Terms ar                   | d Conditions. Please read them carefully before submitting. | <ul> <li>Check the box to agree to the Terms and<br/>Conditions</li> </ul> |  |
|                                           | Continue                                                    |                                                                            |  |
|                                           |                                                             | Soloct a Work Crown Type                                                   |  |
| Work Group Type                           |                                                             | Select a Work Group Type                                                   |  |
| Work Group Type<br>Select Work Group Type | v                                                           | Select a Work Group Type                                                   |  |

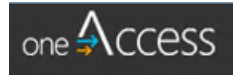